② データをダウンロードする

## データのダウンロードとは

JVDNシステムで表示されるデータ画像やその画像を作成するために使用した元データをダウンロードすることができます。ダウンロードしたデータは、研究などに活用することができます。

ダウンロードしたデータは、利用規約に従って利用してください。 また、JVDNシステムからリンクされた防災科学技術研究所の他のWEBサイトや他の組織のWEBサイトのデータを 利用する場合は、そのWEBサイトの利用規約に従ってください。

- データをダウンロードする方法は下記の3つがあります。
- 1. 「公開データリスト」からデータを検索し、利用申請してダウンロードする方法。
- 2. データ閲覧画面のGIS表示画面からダウンロードする方法。
- 3. 他のWEBサイトからダウンロードする方法

#### 注意点1

JVDNシステムに観測点情報が登録されていても、データが非公開になっている場合や、他のWEBサイトで公開されているため、データが提供されていない場合があります。

## 公開データリストからダウンロードする方法

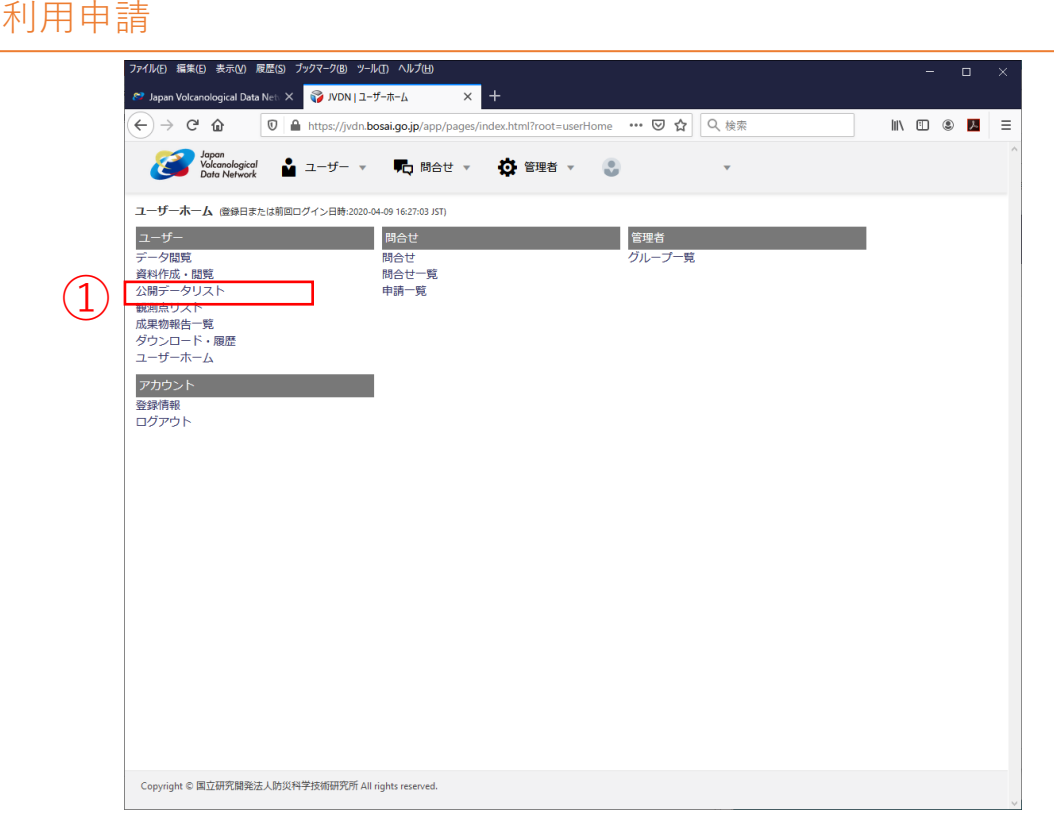

図1 ユーザーホーム画面

①ユーザーホーム画面の「公開データリスト」をクリックしてください。

|                | ファイルビ 編集(と) 表示(M) 履歴(S) ブックマーク(B) ツール(T) ヘルブ(H)                                                                                                    |           |     | _    |   |    | × |
|----------------|----------------------------------------------------------------------------------------------------|-----------|-----|------|---|----|---|
|                | 🔊 Japan Volcanological Data Neti 🗙 🤯 JVDN   公開データリスト 🛛 🗙 十                                                                                                    |           |     |      |   |    |   |
|                | ← → C û       Image: Constraint of the state of the state of the | Q 検索      |     | lii\ | • | シン | ≡ |
|                | Jopan<br>Vokonological 🎍 그-ザ- 🔻 戰內 問合せ 🔻 🔅 管理者 👻 📀                                                                                                    | Ŧ         |     |      |   |    | ^ |
|                | 公開データリスト                                                                                                    |           | -   |      |   |    |   |
| $(\mathbf{I})$ | 提供者 防災科研火山 ▼ 分野 (指定ない)<br>所属 キーワード ②                                                                                                    | Ŧ         |     |      |   |    |   |
|                | 火山 <b>浅間山 ▼</b> 付近も検索                                                                                                    |           |     |      |   |    |   |
|                | ● AND OR Q. 機索                                                                                                    |           |     |      |   |    |   |
|                | Page 1 of 6 (1-15 of 88 records) K < 1 2 3 4 5 6 > X                                                                                                    |           |     |      |   |    |   |
|                | 防災科研火山 浅間山 浅間山小浅間 GNSS TRIMBLE NETR9 TRM55971.00 GNSS解析データ                                                                                                    | 閲覧 📄 利用申請 | さらに |      |   |    |   |
|                | 防災科研火山 浅間山 浅間山小浅間 GNSS TRIMBLE NETR9 TRM55971.00 RINEX                                                                                                    | 閲覧 利用申請   | さらに |      |   |    |   |
|                | 防災科研火山 浅間山 浅間山小浅間 傾斜計 Mitutoyo ABS-143 WIN32                                                                                                    | 閲覧        | さらに |      |   |    |   |
| $\bigcirc$     | 防災科研火山 浅間山 浅間山小浅間 傾斜計 Mitutoyo ABS-143 1分値(リサンプリング)                                                                                                    | 閲覧 利用申請   | さらに |      |   |    |   |
|                | 防災科研火山 浅間山 浅間山小浅間 傾斜計 Mitutoyo ABS-143 1分値(リサンプリング)潮汐補正済み                                                                                                    | 閲覧 利用申請   | さらに |      |   |    |   |
|                | 防災科研火山 浅間山 浅間山小浅間 傾斜計 Mitutoyo ABS-143 1日値(リサンプリング)                                                                                                    | 閲覧 利用申請   | さらに |      |   |    |   |
|                | 防災科研火山 浅間山 浅間山小浅間 傾斜計 Mitutoyo ABS-143 1日値(リサンプリング)潮汐補正済み                                                                                                    | 閲覧 利用申請   | さらに |      |   |    |   |
|                | 防災科研火山 浅間山 浅間山小浅間 傾斜計 Mitutoyo ABS-143 1時間値(リサンプリング)                                                                                                    | 閲覧 利用申請   | さらに |      |   |    |   |
|                | 防災科研火山 浅間山 浅間山小浅間 傾斜計 Mitutoyo ABS-143 1時間値(リサンプリング)湖汐補正済み                                                                                                    | 閲覧 利用申請   | さらに |      |   |    |   |
|                | 防災科研火山 浅間山 浅間山小浅間 地震計 Mitutoyo ABS-143 WIN32                                                                                                    | 閲覧        | さらに |      |   |    | ~ |

#### 図2 公開データリスト画面

公開データリスト画面の「提供者」や「火山」などを選択し、「検索」をクリックして、データを検索してください。
 検索結果が画面の下に表示されます。

|           |       | https://jv | dn.bosai.go.j  | ip/app/p | bages/in | dex.html? | root=pubi | E ••• ( | 9 \$ ( | く検索 |      | ~                                         |     | lil\ | • | ) 1 | = |
|-----------|-------|------------|----------------|----------|----------|-----------|-----------|---------|--------|-----|------|-------------------------------------------|-----|------|---|-----|---|
| 防災科研火山 浅間 | 山浅間山小 | 曵間 傾斜計     | Mitutoyo Al    | BS-143   | 1分値      | (リサンフ     | プリング)     |         | 閲覧     |     | 利用申請 | $\left  \left( 1 \right. \right. \right $ | )   |      |   |     |   |
| 防災科研火山 浅間 | 山浅間山小 | 鬼間 傾斜計     | Mitutoyo Al    | BS-143   | 1分値      | (リサンフ     | プリング)     | 朝汐補正済み  | 閲覧     |     | 利用申請 | đ                                         | 6C  |      |   |     |   |
| 防災科研火山 浅間 | 山浅間山小 | 曵間 傾斜計     | Mitutoyo Al    | BS-143   | 1日値      | (リサンフ     | プリング)     |         | 閲覧     |     | 利用申請 | đ                                         | 6C  |      |   |     |   |
| 防災科研火山 浅間 | 山浅間山小 | 鬼間 傾斜計     | Mitutoyo Al    | BS-143   | 1日値      | (リサンフ     | プリング)     | 朝汐補正済み  | 閲覧     |     | 利用申請 | đ                                         | 6C  |      |   |     |   |
| 防災科研火山浅間  | 山浅間山小 | 曵間 傾斜計     | Mitutoyo Al    | BS-143   | 1時間位     | 直(リサン     | プリング      |         | 閲覧     |     | 利用申請 | đ                                         | 6C  |      |   |     |   |
| 防災科研火山 浅間 | 山浅間山小 | 党間 傾斜計     | Mitutoyo Al    | BS-143   | 1時間位     | 直 (リサン    | プリング      | 潮汐補正済る  | み 閲覧   | ~   | 利用申請 | đ                                         | 6C  |      |   |     |   |
| 防災科研火山 浅間 | 山浅間山小 | 浅間 地震計     | Mitutoyo Al    | BS-143   | WIN32    |           |           |         | 閲覧     |     |      | đ                                         | 612 |      |   |     |   |
| 防災科研火山 浅間 | 山浅間山小 | 曵間 地震計     | Mitutoyo A     | BS-143   | スペクト     | トル波形画     | 画像        |         | 閲覧     |     | 利用申請 | đ                                         | 6C  |      |   |     |   |
| 防災科研火山 浅間 | 山浅間山小 | 浅間 地震計     | Mitutoyo A     | BS-143   | 地震波用     | 的画像       |           |         | 閲覧     | ~   | 利用申請 | đ                                         | 60  |      |   |     |   |
| 防災科研火山 浅間 | 山浅間山小 | 曵間 地震計     | Mitutoyo Al    | BS-143   | 地震計刊     | F均振幅ラ     | ニータ       |         | 閲覧     | ~   | 利用申請 | đ                                         | 6C  |      |   |     |   |
| 防災科研火山 浅間 | 山浅間山小 | 戋間 広帯域     | at Trilllium 2 | 40 (Nar  | nometric | s) WIN32  |           |         | 閲覧     |     |      | đ                                         | 6IC |      |   |     |   |
| 防災科研火山 浅間 | 山浅間山小 | 浅間 広帯域     | 計 Trilllium 2  | 40 (Nar  | nometric | s) スペク    | トル波形画     | j像      | 閲覧     |     | 利用申請 | đ                                         | 6E  |      |   |     |   |
| 利用申請候補 目  | 請する   |            |                |          |          |           |           |         |        |     |      |                                           |     |      |   |     |   |
| 防災科研火山 浅間 | 山浅間山小 | 曵間 傾斜計     | Mitutoyo Al    | BS-143   | 1日値      | (リサンフ     | プリング)     | 朝汐補正済み  | 削除     |     |      |                                           |     |      |   |     |   |
| 防災科研火山 浅間 | 山浅間山小 | 戋間 傾斜計     | Mitutoyo Al    | BS-143   | 1時間位     | 直 (リサン    | プリング      | 潮汐補正済る  | み 削除   |     |      |                                           |     |      |   |     |   |
| 防災科研火山 浅間 | 山浅間山小 | 戋間 地震計     | Mitutoyo A     | BS-143   | 地震波用     | ド画像       |           |         | 削除     |     |      |                                           |     |      |   |     |   |
| 防災科研火山 浅間 | 山浅間山小 | 戋間 地震計     | Mitutoyo Al    | BS-143   | 地震計平     | F均振幅テ     |           |         | 削除     |     |      |                                           |     |      |   |     |   |

図3 公開データリスト画面(選択済)

①利用申請できるデータには、チェックボックスが表示されます。利用申請するデータにチェックを入れると、②にリストが表示されます。
 ②まとめて申請する場合は、複数選択し、「申請する」をクリックしてください。

| ファイルビ 編集(E) 表示(M) 履歴(S) ブックマーク(B) ツール(E) ヘルブ(H)                                    |            |            |     |        | - 1 | ⊐ × |
|------------------------------------------------------------------------------------|------------|------------|-----|--------|-----|-----|
| │                                                                                  | _          |            |     |        |     |     |
| (←) → C <sup>*</sup> 0 	 https://jvdn.bosai.go.jp/app/pages/index.html?root= 	 	 ☆ | Q 検索       |            | ±   | lii\ 🖸 |     | ⊁ ≡ |
| 防災利研火山 浅間山 浅間山小浅間 純料計 Mitutoyo ABS-143 1 分値(リサンプリング)                               | 閲覧         | 利用申請       | さらに |        |     | ^   |
| 防災科研火山 浅間山 浅間山小浅間 棟斜計 Mitutoyo ABS-143 1分値(リサンプリング)潮汐補正済み                          | 閲覧         | 利用申請       | さらに |        |     |     |
| 防災科研火山 浅間山 浅間山小浅間 様斜計 Mitutoyo ABS-143 1日値(リサンプリング)                                | 閲覧         | 利用申請       | さらに |        |     |     |
| 防災科研火山 浅間山 浅間山小浅間 傾斜計 Mitutoyo ABS-143 1日値(リサンプリング)潮汐補正済み                          | 閲覧         | ✔ 利用申請     | さらに |        |     |     |
| 防災科研火山 浅間山 浅間山小浅間 横斜計 Mitutoyo ABS-143 1 時間値(リサンプリング)                              | 閲覧         | 利用申請       | さらに | (1)    | )   |     |
| 防災科研火山 浅間山 浅間山小浅間 傾斜計 Mitutoyo ABS-143 1 時間値(リサンプリング)湖汐補正済み                        | 閲覧         | ✔ 利用申請     | さらに |        |     |     |
| 防災科研火山 浅間山 浅間山小浅間 地震計 Mitutovo ARS 143 MINI22                                      | 用電         |            | さらに |        |     |     |
| 問合せ 防災科研火山 浅間山 浅間山小浅間 地震                                                           |            |            | さらに |        |     |     |
| データ提供元サイト(https://hinetwww11.bosai.go.jp/auth/down<br>防災科研火山 浅間山 浅帆2015間 地震        | load/cont, | /?LANG=ja) | さらに |        |     |     |
| 防災科研火山 浅間山 浅間山小浅間 地震                                                               |            | Close      | さらに |        |     |     |
| 防災科研火山 浅間山 浅間山小浅間 広帯域計 Trillium 240 (Nanometrics) WIN32                            | 閲覧         |            | さらに |        |     |     |
| 防災科研火山 浅間山 浅間山小浅間 広帯域計 Trillium 240 (Nanometrics) スペクトル波形画像                        | 閲覧         | 利用申請       | さらに |        |     |     |
| 利用申請候補 申請する                                                                        |            |            |     |        |     |     |
| 防災科研火山 浅間山 浅間山小浅間 傾斜計 Mitutoyo ABS-143 1日値(リサンプリング)潮汐補正済み                          | 削除         |            |     |        |     |     |
| 防災科研火山 浅間山 浅間山小浅間 傾斜計 Mitutoyo ABS-143 1時間値(リサンプリング)潮汐補正済み                         | 削除         |            |     |        |     |     |
| 防災科研火山 浅間山 浅間山小浅間 地震計 Mitutoyo ABS-143 地震波形画像                                      | 削除         |            |     |        |     |     |
| 防災科研火山 浅間山 浅間山小浅間 地震計 Mitutoyo ABS-143 地震計平均振幅データ                                  | 削除         |            |     |        |     |     |
| Copyright © 国立研究開発法人防災科学技術研究所 All rights reserved.                                 |            |            |     |        |     | v   |

図4 公開データリスト画面(外部へのリンク)

利用申請のチェックボックスが無いデータでも、「さらに」を押すとデータ提供元のサイトが表示される場合があります。 データ提供元のWEBサイトから利用申請して、データをダウンロードしてください。

| ファイルビ 編集(E) 表示(V) 履歴(S) ブックマーク(B) ツール(I) ヘルプ(H)                                                                                                    | - 🗆 ×       |
|----------------------------------------------------------------------------------------------------|-------------|
| 👏 Japan Volcanological Data Nei: 🗙 🜍 JVDN   アーカイブデータ利用申請 🗙 🕂                                                                                         |             |
| ← → C 企 10 ▲ https://jvdn.bosai.go.jp/app/pages/index.html?root=archiv 目 … 図 ☆     へ 検索                                                              | II\ 🗉 🔍 📕 🗏 |
| 💋 Japan<br>Volcanokogical 🎍 ユーザー 🔻 盹 問合せ 👻 🏟 管理者 👻 🌏 🔹                                                                                               | ^           |
| アーカイブデータ利用申請                                                                                                    |             |
| 観測データを利用するためには申請が必要です。<br>画面の指示に従って,アーカイブデータの利用申請を行って下さい。<br>結果はメールで通知されますので,お待ち下さい。(状況により数日を要する場合があります)<br>申請が承認された後,アーカイブデータのダウンロードが7日間できるようになります。 |             |
| 以下のデータについて利用申請します。                                                                                                    |             |
| 防災料研火山 浅間山 浅間山小浅間 傾斜計 Mitutoyo ABS-143 1日値(リサンプリング)潮汐補正済み データ利用に関する利用規約                                                                              |             |
| 防災科研火山 浅間山 浅間山小浅間 傾斜計 Mitutoyo ABS-143 1 時間値(リサンプリング)潮汐補正済み データ利用に関する利用規約                                                                            |             |
| 防災科研火山 浅間山 浅間山小浅間 地震計 Mitutoyo ABS-143 地震波形画像 データ利用に関する利用規約                                                                                          |             |
| 防災科研火山 浅間山 浅間山小浅間 地震計 Mitutoyo ABS-143 地震計平均振幅データ データ利用に関する利用規約                                                                                      |             |
| (1) 次へ 前画面に戻る                                                                                                    |             |
| Copyright © 單立研究歸発法人防災科学技術研究所 All rights reserved.                                                                                                   |             |

図5 アーカイブデータ利用申請画面

公開データリスト画面で利用申請するデータを選び、「申請する」をクリックすると、アーカイブデータ利用申請画面が 表示されます。問題なければ、「次へ」をクリックしてください。

| ファイル(ビ) 編集(E) 表示(M) 履歴(S) ブックマーク(B) ツール(E) ヘルプ(H)                                                    |       | -  |      | $\times$ |  |  |  |  |  |  |  |
|----------------------------------------------------------------------------------------------------|-------|----|------|----------|--|--|--|--|--|--|--|
| 🔊 Japan Volcanological Data Neti × 🜍 JVDN   アーカイブデータ利用申請 × 十                                         |       |    |      |          |  |  |  |  |  |  |  |
| ← → C 企                                                                                              | lii1  |    | 8 >  | ≡        |  |  |  |  |  |  |  |
| 利用規約                                                                                                 |       |    |      | ^        |  |  |  |  |  |  |  |
| データ利用に関する利用規約                                                                                        |       |    |      |          |  |  |  |  |  |  |  |
| 1. データの所有権について                                                                                       |       |    |      |          |  |  |  |  |  |  |  |
| 0 データの所有権及び著作権は、それぞれのデータ提供者にあります。データ提供者がデータボリシーを定めている場合は、合理的な範囲でそのボリシーが適用されます。                       |       |    |      |          |  |  |  |  |  |  |  |
| ッ。<br>2. データの利用について                                                                                  |       |    |      |          |  |  |  |  |  |  |  |
| ◎ 出典、クレジットの明記<br>4. 提供されたご、たた合わぶおか可定式用たいますス現合は、下記の際にわたって、クレジットたつはてください。                              |       |    |      |          |  |  |  |  |  |  |  |
| 1.提供されたデータを含む資料や研究成果を公表する場合は、下記の例にならって、クレジットをつけてください。<br>「本資料は、OOOOのデータを用いて作成している。OOOO、△△△△のデータを使用。」 |       |    |      |          |  |  |  |  |  |  |  |
| 2.データ提供者から別途指定がある場合は、それに従ってください。                                                                     |       |    |      |          |  |  |  |  |  |  |  |
| <ol> <li>データを引用する場合は、データ提供者が指定する出典を明記してください。</li> <li>成果の報告</li> </ol>                               |       |    |      |          |  |  |  |  |  |  |  |
| ○ 販得したデータを利用して成果を得た場合には、必ずその成果をユーザ用ページにて登録してください。                                                    |       |    |      |          |  |  |  |  |  |  |  |
| 4. データの再配布、改変の禁止                                                                                     |       |    |      |          |  |  |  |  |  |  |  |
| 0 データの再配布、改変を禁止します。<br>0 データの利用状況の把握のため、同じ組織や同じ研究室内でのデータの再配布も禁止します。                                  |       |    |      |          |  |  |  |  |  |  |  |
| 5. 利用の制限                                                                                             |       |    |      |          |  |  |  |  |  |  |  |
| 0 ユーザの所在の日本国内外を問わず、誹謗中傷や信用を毀損する内容を含むもの、公序良俗に反するもの、法律・法令に違反するものへの利<br>す。                              | 川用及び引 | 用は | 、禁止し | ŧ        |  |  |  |  |  |  |  |
| 9。<br>6. アカウントの停止                                                                                    |       |    |      |          |  |  |  |  |  |  |  |
| ○ 本規約に違反したユーザは、アカウントを停止する場合があります。                                                                    |       |    |      |          |  |  |  |  |  |  |  |
| 7. 免責                                                                                                |       |    |      |          |  |  |  |  |  |  |  |
| 0 防災科研及びデータ提供者は、データを利用して利用者が行う一切の行為、損害について、いかなる責任も負いません。                                             |       |    |      |          |  |  |  |  |  |  |  |
| 以下のデータが本規約に該当します。                                                                                    |       |    |      | _        |  |  |  |  |  |  |  |
|                                                                                                    |       |    |      |          |  |  |  |  |  |  |  |
| 防災科研火山 浅間山 浅間山小浅間 傾斜計 Mitutoyo ABS-143 1日値(リサンプリング)潮汐補正済み                                            |       |    |      |          |  |  |  |  |  |  |  |
| 防災科研火山 浅間山 浅間山小浅間 傾斜計 Mitutoyo ABS-143 1時間値(リサンプリング)潮汐補正済み                                           |       |    |      |          |  |  |  |  |  |  |  |
| 防災科研火山 浅間山 浅間山小浅間 地震計 Mitutoyo ABS-143 地震波形画像                                                        |       |    |      |          |  |  |  |  |  |  |  |
| 防災科研火山 浅間山 浅間山小浅間 地震計 Mitutoyo ABS-143 地震計平均振幅データ                                                    |       |    |      |          |  |  |  |  |  |  |  |
|                                                                                                    |       |    |      |          |  |  |  |  |  |  |  |
|                                                                                                    |       |    |      | _        |  |  |  |  |  |  |  |
| Copyright © 国立研究開発法人的災科学技術研究所 All rights reserved.                                                   |       |    |      | ~        |  |  |  |  |  |  |  |
|                                                                                                    |       |    |      |          |  |  |  |  |  |  |  |
| 凶 b 利用規約问意画面                                                                                         |       |    |      |          |  |  |  |  |  |  |  |

ユーザ登録時に表示された利用規約と同じものが表示されます。①の「規約に同意して次へ」をクリックしてください。

| ファイル(E) 編集(E) 表示(L) 展歴(S) ブックマーク(B) ツール(E) ヘルプ(E)                                     |   |   |
|---------------------------------------------------------------------------------------|---|---|
| P Japan Volcanological Data Net: X  ジ JVDN   アーカイブデータ利用申請 × +                         |   |   |
| ← → C* ① ◎ ▲ https://jvdn.bosai.go.jp/app/pages/index.html?root=archiv 目 ・・・ ▽ ☆ Q 検索 | 2 | ≡ |
| <i>Vokanological</i><br>Dato Network 🏜 ユーザー マ 📭 問合せ マ 🄅 管理者 マ 😍 - マ                   |   | ^ |
| アーカイブデータ科 <del>用申請</del>                                                              |   |   |
| 観測データ期間* 2020/04/09 6 ~ 2020/04/09 6                                                  |   |   |
| 利用目的* 1 000の研究に利用するため。                                                                |   |   |
|                                                                                       |   |   |
|                                                                                       |   |   |
|                                                                                       |   |   |
| 利用申請する 戻る                                                                             |   |   |
|                                                                                       |   |   |
|                                                                                       |   |   |
|                                                                                       |   |   |
|                                                                                       |   |   |
|                                                                                       |   |   |
|                                                                                       |   |   |
|                                                                                       |   |   |
|                                                                                       |   |   |
|                                                                                       |   |   |
|                                                                                       |   |   |
|                                                                                       |   |   |
| Copyright © 国立研究開発法人防災科学技術研究所 All rights reserved.                                    |   |   |
|                                                                                       |   | × |

図7 アーカイブデータ利用申請画面

①にダウンロードしたい期間と利用目的を記入して、「利用申請する」を押してください。

|     | ファイル(E) 編集(E) 表示(V)<br>P Japan Volcanological D                                            | □ 尿歴(S) ブックマーク(B) ツー.<br>ata Net⊨× 🔯 JVDN   ユー | ルロ)ヘルプ(H)<br>ザーホーム ×        | +                     |               |      |        |     |  |
|-----|--------------------------------------------------------------------------------------------|------------------------------------------------|-----------------------------|-----------------------|---------------|------|--------|-----|--|
|     | ↔ → ♂ ☆                                                                                    | 🛛 🔒 https://jvdn.b                             | iosai.go.jp/app/pages/      | findex.html?root=user | Home 👓 🖾 🔂    | Q、検索 | lii\ 🗉 | ۵ 🏃 |  |
|     | Japan<br>Vokcanologi<br>Data Netwo                                                         | cal 🎍 ユーザー 🔻                                   | 🎝 問合せ 🔻                     | 🔅 管理者 🔻               | ٢             | v    |        |     |  |
|     | ユーザーホーム 登録日                                                                                | または前回ログイン日時:2020-                              | 04-09 16:27:03 JST)         |                       |               |      |        |     |  |
|     | <ul> <li>ユーザー</li> <li>データ閲覧</li> <li>資料作成・閲覧</li> <li>公開データリスト</li> <li>観測点リスト</li> </ul> |                                                | 間合せ<br>間合せ<br>問合せ一覧<br>申請一覧 |                       | 管理者<br>グループ一覧 |      |        |     |  |
| (1) | 成果物報告 覧<br>ダウンロード・履歴<br>ユーザーホーム                                                            |                                                |                             |                       |               |      |        |     |  |
|     | アカウント<br>登録情報<br>ログアウト                                                                     |                                                |                             |                       |               |      |        |     |  |
|     |                                                                                            |                                                |                             |                       |               |      |        |     |  |
|     |                                                                                            |                                                |                             |                       |               |      |        |     |  |
|     |                                                                                            |                                                |                             |                       |               |      |        |     |  |
|     |                                                                                            |                                                |                             |                       |               |      |        |     |  |
|     |                                                                                            |                                                |                             |                       |               |      |        |     |  |
|     |                                                                                            |                                                |                             |                       |               |      |        |     |  |
|     |                                                                                            |                                                |                             |                       |               |      |        |     |  |
|     |                                                                                            |                                                |                             |                       |               |      |        |     |  |

図8 ユーザーホーム画面

①ユーザーホーム画面のダウンロード・履歴をクリックしてください。

|   | ファイルビ 編集(E) 表示(E) 展歴(S) ブックマーク(B) ツール(E) ヘルブ(E)                                 |         |        | - |   | × |
|---|---------------------------------------------------------------------------------|---------|--------|---|---|---|
|   | 🔊 Japan Volcanological Data Net × 🚱 JVDN   ダウンロード・履歴 × 十                        |         |        |   |   |   |
|   | ← → C 企 ① ▲ https://jvdn.bosai.go.jp/app/pages/index.html?root=down 図 … 図 ☆ ○ ☆ |         | lii\ C | 9 | ス | ≡ |
|   | Jopan<br>Vokcanological 🎍 ユーザー 👻 🧮 問合せ 👻 🌞 管理者 💌 🍨 🔹 👻                          |         |        |   |   | ^ |
| 1 | ダウンロード・履歴<br>提供者 防災科研火山 ▼ 分野<br>所属 キーワード ②<br>メ山 浅間山 ▼ 付近も検索<br>● AND OR Q 検索   |         |        |   |   |   |
|   | アーカイブデータ日付 期限 ステータス                                                             | ダウンロード[ | 时      |   |   |   |
|   | べ浅間 地震計 Mitutoyo ABS-143 地震波形画像 2020/04/09-2020/04/09 準備中                       |         |        |   |   |   |
|   | べ浅間 地震計 Mitutoyo ABS-143 地震計平均振幅データ 2020/04/09-2020/04/09 準備中                   |         |        |   |   |   |
|   | べ浅間 傾斜計 Mitutoyo ABS-143 1 時間値(リサンプリング) 潮汐補正済み 2020/04/09-2020/04/09 準備中        |         |        |   |   |   |
|   | N浅間 傾斜計 Mitutoyo ABS-143 1日値(リサンプリング) 潮汐補正済み 2020/04/09-2020/04/09 準備中          |         |        |   |   |   |
|   | ۲                                                                               |         |        |   |   | > |
|   |                                                                                 |         |        |   |   |   |
|   | Copyright © 国立研究開発法人助災科学技術研究所 All rights reserved.                              |         |        |   |   | ~ |

図9 ダウンロード・履歴画面

① 利用申請したデータを「提供者」や「火山」などを選択し、「検索」をクリックして、検索してください。 ② 利用申請データのステータスが表示されます。図9の場合は、準備中です。

注意点1

データの作成に時間がかかる場合があります。

| ファイル(E) 編集    | (E) 表示(V) 履歴(S) ブックマーク(B)<br>                  | ツール① ヘルプ田                              |                 |            |          |      |      | - |              | × |
|---------------|------------------------------------------------|----------------------------------------|-----------------|------------|----------|------|------|---|--------------|---|
| 🔊 Japan Volca | anological Data Neti 🗙 🌍 JVDN                  | ダウンロード・履歴 × -                          | F               |            |          |      |      |   |              |   |
| (←) →         | 🖬 🕼 🗊 🔒 https://jv                             | rdn. <b>bosai.go.jp</b> /app/pages/ind | ex.html?root=do | wn 🗉 🚥 🛛 🕇 | ♀ 検索     |      | ١١١/ | • | )<br>~       | ≡ |
| 8             | Japan<br>Volcanological<br>Data Network 🎽 ユーザー | ▼ 🖣 問合せ ▼                              | ✿ 管理者 ▼         | ٢          | *        |      |      |   |              | ^ |
| ダウンロ          | ード・履歴                                          |                                        |                 |            |          |      |      |   |              |   |
| 提供者           | 防災科研火山                                         | •                                      | 分野              | (指定なし)     |          | •    |      |   |              |   |
| 所属            |                                                |                                        | キーワード           | ?          |          |      |      |   |              |   |
| 火山            | 浅間山 ▼ 付近も検索                                    |                                        |                 |            |          |      |      |   |              |   |
|               |                                                | • AND OR Q                             | 検索              |            |          |      |      |   |              |   |
|               |                                                |                                        |                 |            |          |      |      |   |              |   |
|               |                                                | アーカイブデータ日付                             | 期限              | ステータス      | ダウンロード日付 |      |      |   |              |   |
| 也震波形画像        |                                                | 2020/04/09-2020/04/09                  | 2020/04/17      | ダウンロード可    |          | ダウンロ | א−F  | 終 | 7 🕜          |   |
| 也震計平均振        | 幅データ                                           | 2020/04/09-2020/04/09                  | 2020/04/17      | ダウンロード可    |          | ダウンロ | 3ード  | 終 | 7 <b>(</b> ) |   |
| 1時間値(リ        | サンプリング)潮汐補正済み                                  | 2020/04/09-2020/04/09                  | 2020/04/17      | ダウンロード可    |          | ダウンロ | 3ード  | 終 | 7 😧          |   |
| 1日値(リサ        | ンプリング)潮汐補正済み                                   | 2020/04/09-2020/04/09                  | 2020/04/17      | ダウンロード可    |          | ダウンロ | 3ード  | 終 | 7 🕜          |   |
| <             |                                                |                                        |                 |            |          |      |      |   |              | > |
|               |                                                |                                        |                 |            |          |      |      |   |              |   |
|               |                                                |                                        |                 |            |          |      |      |   |              |   |
|               |                                                |                                        |                 |            |          |      |      |   |              |   |
|               |                                                |                                        |                 |            |          |      |      |   |              |   |
| Copyright ©   | 国立研究開発法人防災科学技術研究                               | 所 All rights reserved.                 |                 |            |          |      |      |   |              |   |

図10 ダウンロード・履歴画面

データが作成されるとダウンロード可が表示されます。 ダウンロードボタンを押すと、ダウンロードできます。

#### 注意点2

一部データは、データ提供者の承認が必要な場合があります。承認が得られれば、ダウンロードできるようになります。ほどんどのデータは、申請すると自動承認されます。 データが無い場合は、データ無しと表示されます。

### 注意点3

7日間を超えるとダウンロードできなくなります。 また、同時にダウンロードできる件数には上限があり、「終了」を押して消すと、新たなデータを申請してダウン ロードできるようになります。

ダウンロードしたファイルは、tar.gzで圧縮されています。解凍ソフトで解凍してください。

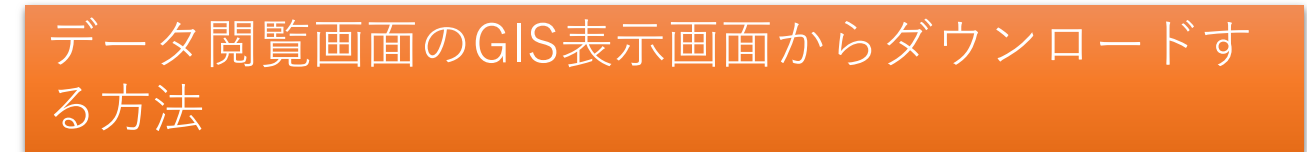

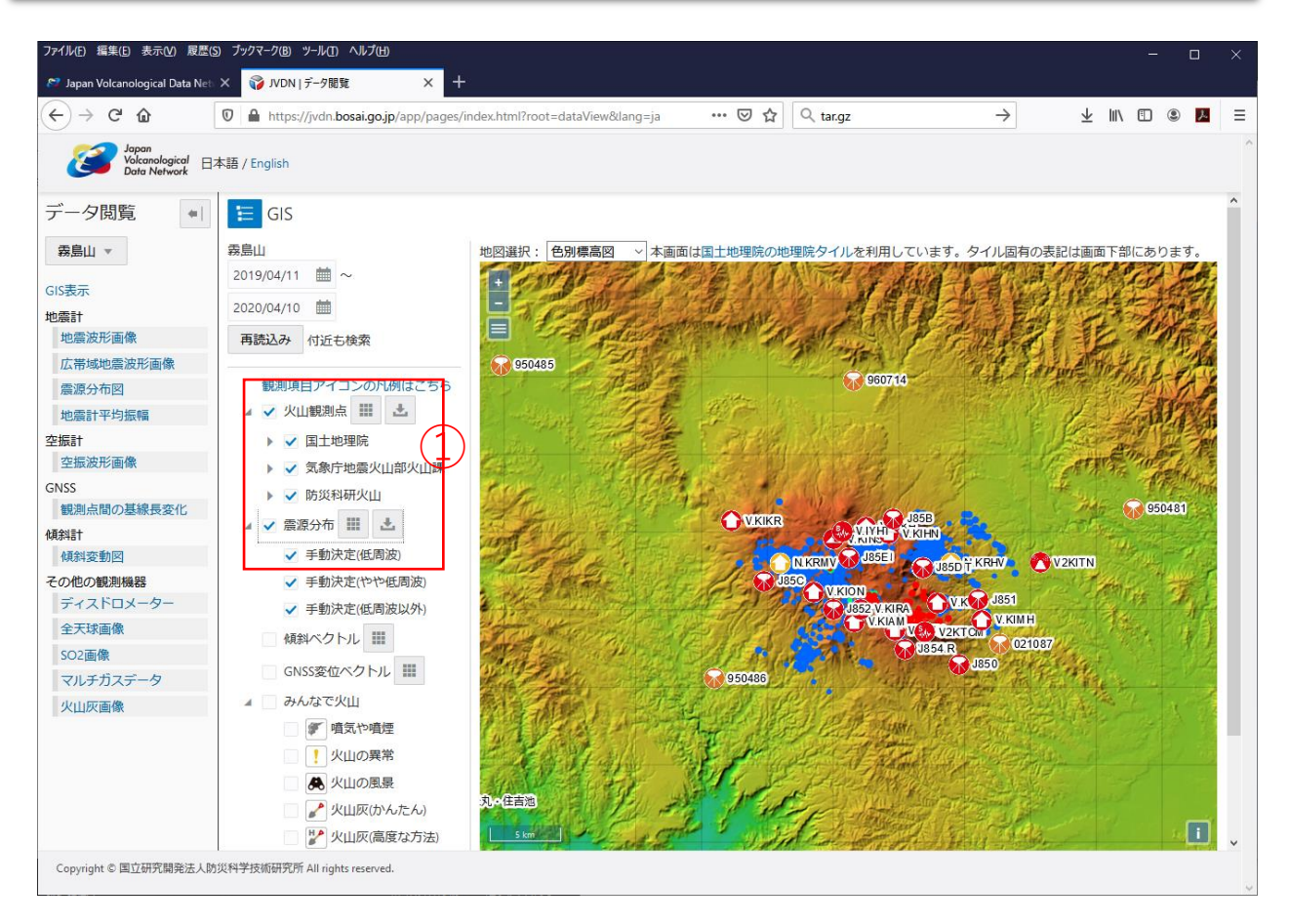

図11 GIS表示画面

火山観測点のリストと震源リストは、ツリーの右にある す。 SARデータ、降灰調査データも同様にダウンロードできます。

#### 注意点4

ダウンロードできる震源データは、防災科学技術研究所が地震波のP波やS波を手作業で読み取って計算したもので す。したがって、データが作成されるには10日から2週間程度かかる場合があります。 また、防災科学技術研究所が計算しているのは、霧島山、富士山、伊豆大島、箱根山、伊豆東部火山群、三宅島、 那須岳、小笠原硫黄島だけです。その他の火山はダウンロードできません。

# 他のWEBサイトからダウンロードする方法

| ファイル(ビ) 編集(ビ) 表示(M) 履歴(S) ブックマーク(B) ツール(T) ヘルプ(H)                          |           |             |                         | -      | - 0 | I X  |
|----------------------------------------------------------------------------|-----------|-------------|-------------------------|--------|-----|------|
| 🔊 Japan Volcanological Data Net 🗙 🜍 JVDN   公開データリスト 🛛 🗙 十                  |           |             |                         |        |     |      |
| ← → C 🏠 🛛 🛛 https://jvdn.bosai.go.jp/app/pages/index.html?root= 🗉 🗠 🖾      | Q 検索      | 15.90       | $\overline{\mathbf{A}}$ | \ ⊡    | ۲   | ۶. 📃 |
| MARTANIATE VERITE VERITE AVER MAREL HURIOAA VOA LAA HURIOF                 | 194376    |             | C 5/C                   |        |     | ^    |
| 防災科研火山 浅間山 浅間山小浅間 傾斜計 Mitutoyo ABS-143 1 分値(リサンプリング)                       | 閲覧        | 利用申請        | さらに                     |        |     |      |
| 防災科研火山 浅間山 浅間山小浅間 傾斜計 Mitutoyo ABS-143 1分値(リサンプリング)潮汐補正済み                  | 閲覧        | 利用申請        | さらに                     |        |     |      |
| 防災科研火山 浅間山 浅間山小浅間 領斜計 Mitutoyo ABS-143 1日値(リサンプリング)                        | 閲覧        | 利用申請        | さらに                     |        |     |      |
| 防災科研火山 浅間山 浅間山小浅間 傾斜計 Mitutoyo ABS-143 1日値(リサンプリング)潮汐補正済み                  | 閲覧        | ✔ 利用申請      | さらに                     | $\sim$ |     |      |
| 防災科研火山 浅間山 浅間山小浅間 傾斜計 Mitutoyo ABS-143 1 時間値(リサンプリング)                      | 閲覧        | 利用申請        | さらに                     | (1)    |     |      |
| 防災科研火山 浅間山 浅間山小浅間 傾斜計 Mitutoyo ABS-143 1 時間値(リサンプリング) 潮汐補正済み               | 閲覧        | ✔ 利用申請      | さらに                     | -      |     |      |
| 防災科研火山 浅間山 浅間山小浅間 地震 Hitutous ARC 143 M/IN32                               | 四官        | 1           | さらに                     |        |     |      |
| 問合せ<br>防災科研火山 浅間山 浅間山小浅間 地震                                                |           |             | さらに                     |        |     |      |
| データ提供売サイト(https://hinetwww11.bosai.go.jp/auth/down<br>防災料研火山 法間山 法机工化技術 丸香 | load/cont | :/?LANG=ja) | さらに                     |        |     |      |
| 防災科研火山 浅間山 浅間山小浅間 地震                                                       |           | Close       | さらに                     |        |     |      |
| 防災科研火山 浅間山 浅間山小浅間 広帯域計 Trillium 240 (Nanometrics) WIN32                    | 閲覧        |             | さらに                     |        |     |      |
| 防災科研火山 浅間山 浅間山小浅間 広帯域計 Trillium 240 (Nanometrics) スペクトル波形画像                | 閲覧        | 利用申請        | さらに                     |        |     |      |
| 利用申請候補 申請する                                                                |           |             |                         |        |     |      |
| 防災科研火山 浅間山 浅間山小浅間 傾斜計 Mitutoyo ABS-143 1日値(リサンプリング)潮汐補正済み                  | 削除        |             |                         |        |     |      |
| 防災科研火山 浅間山 浅間山小浅間 傾斜計 Mitutoyo ABS-143 1 時間値(リサンプリング)湖汐補正済み                | 削除        |             |                         |        |     |      |
| 防災科研火山 浅間山 浅間山小浅間 地震計 Mitutoyo ABS-143 地震波形画像                              | 削除        |             |                         |        |     |      |
| 防災科研火山 浅間山 浅間山小浅間 地震計 Mitutoyo ABS-143 地震計平均振暢データ                          | 削除        |             |                         |        |     |      |
| Copyright © 国立研究開発法人防災科学技術研究所 All rights reserved.                         |           |             |                         |        |     | v    |

図12 公開データリスト画面(外部へのリンク)

WIN32データ及び国土地理院のデータは、JVDNシステムからは提供しておりません。公開データリスト画面の 「さらに」を押すとデータ提供元のサイトが表示される場合があります。データ提供元のWEBサイトから利用 申請して、データをダウンロードしてください。